## Exemplaren verkoppelen

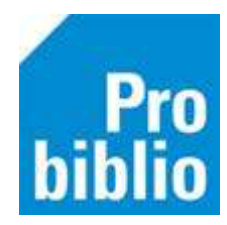

## Verkoppelen betekent:

- Een boek dat aan een verkeerde titel is gekoppeld aan de correctie titel koppelen
- Het boek wordt niet afschreven en opnieuw gekoppeld

Let op: Uitgeleende of gereserveerde boeken moeten eerst worden ingeleverd, voordat ze verkoppeld kunnen worden. Boeken kunnen alleen worden verkoppeld in de client van de eigen schoolbibliotheek.

- Start de client en log in met de toegangscode voor koppelen
- Ga naar Exemplaren > Inzien

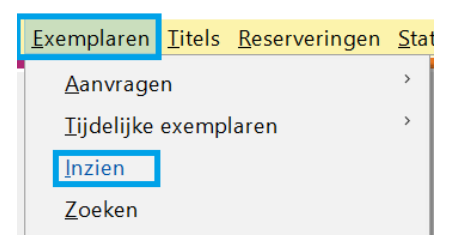

• Typ of scan het exemplaarnummer

| 🗢 Exemplaar zien                | × |
|---------------------------------|---|
| Exemplaarnummer of exemplaar-id |   |
| OK Quit                         |   |

• De informatie over het exemplaar wordt nu getoond

| 🛎 Exemplaar          |                                          |  |
|----------------------|------------------------------------------|--|
| Exemplaar Status Kla | nt Muteer Notities Overzichten Afsluiten |  |
|                      |                                          |  |
| Exemplaar-id         | 11696620                                 |  |
| 50055000741          | De Gorgels / Myjer, Jochem               |  |
| Besteinr             | Stamboeknr                               |  |
|                      |                                          |  |
| Druk                 |                                          |  |
|                      |                                          |  |
| 1 Vestiging          | 5005 - BS De Ceder                       |  |
|                      |                                          |  |
| Status               | B - Binnen                               |  |
| Laatste actor id     |                                          |  |
| Edatiste actor fu    |                                          |  |

• Ga naar Exemplaar > Verkoppelen

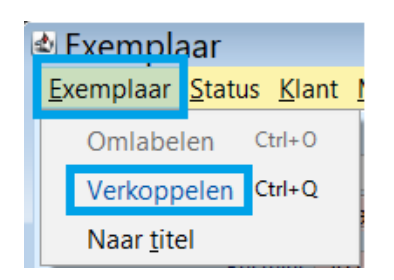

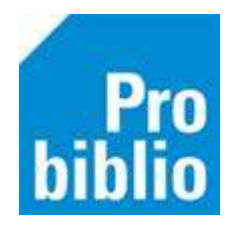

• Klik op Zoek

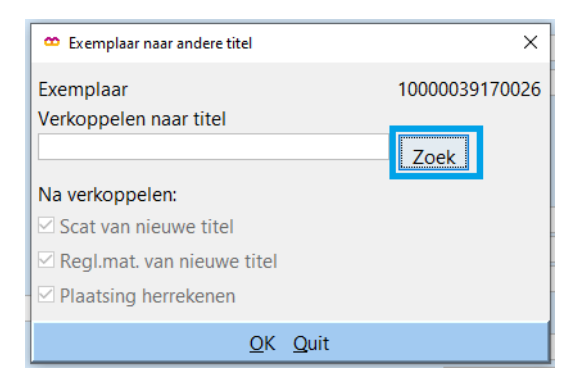

• Zoek de juiste titel in de catalogus

| 🗢 Catalog                                                                     | gus                  |              |                      |               |                   | ×                  |
|-------------------------------------------------------------------------------|----------------------|--------------|----------------------|---------------|-------------------|--------------------|
| <b>«</b><br>Begin                                                             | <<br>Terug           | ><br>Vooruit | <b>i</b><br>Kladblok | Zoeklicht     | <b>T</b><br>Filte | r                  |
| Zo a = 1<br>Ter dolfj                                                         | litel<br>je en nou   | ra           | ✓ 1 = /              | Algemene Cata | lo ~              | Zoek               |
| <ul> <li>Dolfje</li> <li>Dolfje</li> </ul>                                    | en Noura<br>ontvoerc |              |                      |               |                   | 1 titel<br>1 titel |
| <ul> <li>Dolfje ontvoerd! [Daisy-rom]</li> <li>Dolfje Sneeuwwolfje</li> </ul> |                      |              | nj                   | 3 titels      |                   |                    |

- Dubbel klik op de titel
- Klik op Selecteer

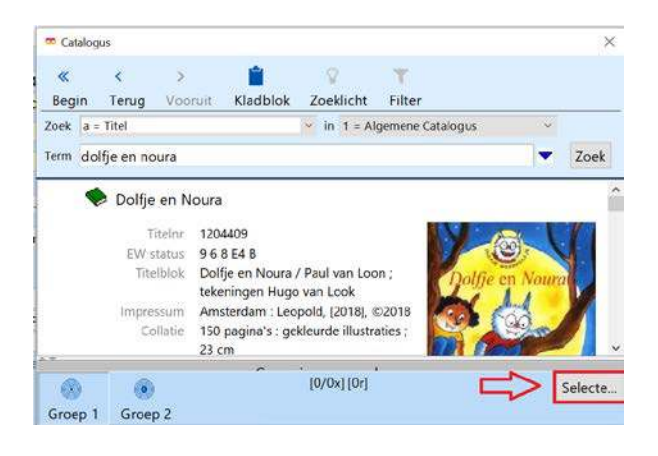

• Klik op OK - de titel van het boek is nu aangepast

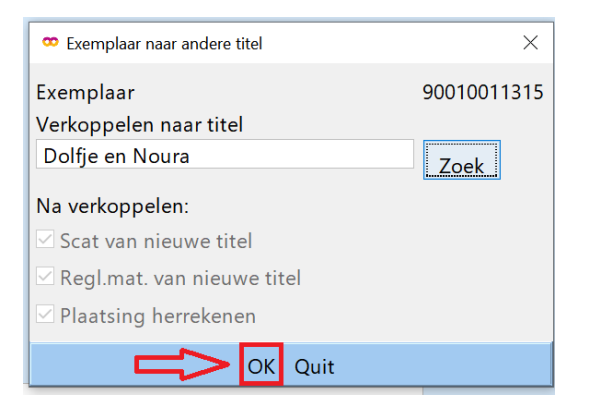